本年度の日本水泳連盟への団体登録ならびに競技者登録につきまして、次の要領で行って頂きますようお願い致します。

- 【留意点】
- (1) 日本水泳連盟への登録がない場合は、高校総体,高校新人戦,国体予選等、公認大会への出場はできませんので、必ず登録作業を行って下さい。
- (2) 高体連への選手登録とは別です。一高体連への登録費とは別に、団体登録費+個人登録費がかかります。
- (3) スイミングクラブ等で選手登録している生徒に関しても、高校で登録して頂く必要があります。 なお、高校の登録については一括高体連で取りまとめておりますので、次を参照して頂きながら その旨ご留意下さい。

記

- 1. 登録への書類等
  - (1)登録費 団体登録費:10,000円(一校あたり)一部員数に関わらず必要 個人登録費;1,500円(一人当たり)

(2)団体登録申請書:Web-SWMSYS にて作成→印刷代表者と担当者欄に押印

(3)競技者登録情報明細表:Web-SWMSYS にて作成→印刷

(4)長野県水泳連盟選手登録集計表(振込領収書貼付)

→長野県水泳連盟 HP 掲載の Excel ファイルの使用

(URL:

https://naganosuiren.daa.jp/nsr/touroku/

2. 申込方法と申込先

(1)登録費の納入→ 次の口座に振込で納入。

(必ず「高校名」で振り込んで下さい。一個人名ですと高校を特定できません。) (2)(3)(4)の書類を送付

| 〔振込先〕           | 〔書類送付先〕         |
|-----------------|-----------------|
| 八十二銀行中野西支店      | 〒385-8588       |
| 普通預金口座番号 223492 | 佐久市岩村田 951      |
| 長野県高体連水泳専門部登録   | 佐久長聖高校          |
| 水泳専門委員 田中 海(宛)  | 高体連登録担当 田中 海(宛) |

## 3.申込手続 <u>令和6年5月9日(木)〆切</u>

- (0) WebSWMSYSへのログイン
  - ・Web-SWMSYS のサイトを開く

(URL: <u>https://www.japan-swimming.jp/webswmsys/LoginMember</u>)

| 公益財団法人 日本水泳連盟<br>Japan Swimming Federation                                            |                                          |
|---------------------------------------------------------------------------------------|------------------------------------------|
| WebSWMSYS ログイン         アカウンド情報を入力してログインしてください、         ユーザーID         パスワード         の | 各校の<br>ユーザーIDと<br>パスワードを入力し<br>ログインをクリック |

- ※パスワード等を失念した場合は長野県水泳連盟 HP の WebSWMSYS 問い合わせフォーム (https://naganosuiren.daa.jp/nsr/webswmsys\_post/) からお問い合わせください。
  - 「同意してログイン」をクリック

| 放技者資格規程 (目的) 第1金 (目的) 第1金 (このの) 第1金 (このの) (このの) (このの) (このの) (このの) (このの) (このの) (このの) (このの) (このの) (このの) (このの) (このの) (このの) (この |
|----------------------------------------------------------------------------------------------------|
| <ul> <li>(日約)</li> <li>第1会</li> <li>1. 公益財団法人日本水泳運館(以下「本運館」という。)は、公益財団法人日本スポーツ協会(以下「日本スポーツ協会」という。)、公益財団法人日本オリンピック委員会(以下「日本オリンピック委員会」という。)に対する競技<br/>客資に準拠し水決壊我の健全な皆及・発展を回るため、本連盟に登録する進手(以下「競技者」という。)に対する競技<br/>者資格現程を定める。</li> <li>(スポーツマンシップ)</li> <li>第2名</li> <li>1. スポーツとして水泳を要し、フェアブレーの精神とマナーを専び、水泳スポーツの向上と発展に自ら貢献しようとする意志<br/>を持つこと。</li> <li>2. 義良な市長、健全な社会人としての品性を保ち、市民社会における水泳スポーツの地位の向上に寄与すること。</li> <li>3. 競技者が競技会に参加する際は、競技会主催者が規定する参加規約に従うものとする。</li> </ul>                                                                                                    |
|                                                                                                    |
| 同意してログイン キャンセル                                                                                                    |

・パスワードの変更を求められた場合は指示に従って変更等を行う。

-登録処理の手順-

- (1) 登録団体情報の変更
- (2) <u>卒業生,退部者等の削除</u>

行わないと、卒業生等異動者の分の登録費も支払う義務が生じます!!

- (3) 自団体の年度更新
- (4) 競技者の年度更新
- (5) 新規&転入競技者の登録
- (6) 申請書の作成

## (下図の番号順に処理を行います。)

|          | <u></u> | ーザー管理                                       |            |
|----------|---------|---------------------------------------------|------------|
|          |         | ユーザー登録                                      |            |
|          |         | ユーザーー覧                                      |            |
|          | 団体      | 本管理                                         |            |
| (1)→     |         | 登録団体情報                                      |            |
|          | 競打      | 支者管理                                        |            |
| (5)→     |         | 競技者登録                                       | 正規登録       |
|          |         |                                             | エントリー用登録   |
| (2)→     |         | 競技者一覧                                       | 正規登録一覧     |
|          |         |                                             | エントリー用登録一覧 |
| (3)、(4)→ |         | 年度更新                                        |            |
|          | 登録      | 录 <b>費管理</b>                                |            |
|          |         | 登録費照会                                       |            |
| (6)→     |         | 登録申請                                        |            |
|          |         | 申請一覧                                        |            |
|          | 大会      | いので、「「」、「」、「」、「」、「」、「」、「」、「」、「」、「」、「」、「」、「」 |            |
|          |         | 大会エントリー                                     |            |
|          | その      | D他                                          |            |
|          |         | よくある質問(FAQ)                                 |            |

# (1) 登録団体情報の変更

①トップページ左側「登録団体情報」をクリック

| <u>公益財団法人日本水泳連盟</u><br>Japan Swimming Federation           | 16056 岡谷東高校                                                                     | <b>マスターユーザー</b><br>前回ログイン日時:2024/03/1416:04:11 | ~ |
|------------------------------------------------------------|---------------------------------------------------------------------------------|------------------------------------------------|---|
|                                                            | お知らせ                                                                            |                                                |   |
| ユーサー官埋<br>み ユーザー登録                                         | 日本水泳連盟から登録団体へのお知らせ                                                              |                                                |   |
| ∾ ユーザー一覧                                                   | 現在、お知らせは登録されていません。                                                              |                                                |   |
| 団体管理                                                       |                                                                                 |                                                |   |
| 登録団体情報                                                     | 長野県水泳連盟から登録団体へのお知らせ                                                             |                                                |   |
| 競技者管理                                                      | 文字の制限について                                                                       |                                                |   |
| ● 競技者登録 >                                                  | 「使用できない」文字が使われている」<br>・セージが表示されることがあります。                                        |                                                |   |
| :三 競技者一覧 >                                                 | 新<br>MMSYSでは、競技運営のリザルトシステムの仕様に合わせて<br>第二、 「割関を」ておわますので第二次進までの文字に変更」更新をお聞いいたします。 |                                                |   |
| ○ 年度更新 >                                                   | 変換時にマンジョンはどのあったもので、第二水準までの文字にしてください。                                            |                                                |   |
| <ul> <li>登録費管理</li> <li>③ 登録費照会</li> <li>0 交換申請</li> </ul> | ここをクリック                                                                         |                                                |   |

②「登録団体情報」の画面を下にスクロールし、「編集」をクリック

| →→→→→→→→→→→→→→→→→→→→→→→→→→→→→→→→→→→→ | 16056 国际安全部                                                 | <b>マスターユーザー</b><br>柳回ログイン日時 : 2024/03/14 16:04:11                                                               |
|--------------------------------------|-------------------------------------------------------------|----------------------------------------------------------------------------------------------------|
| <b>凣</b> お知らせ                        |                                                             | le de la constante de la constante de la constante de la constante de la constante de la constante de la consta |
| ユーザー管理                               | 連絡窓口                                                        |                                                                                                    |
|                                      | <ul> <li>競 ① 飛 ② 水 ③ AS ③ OWS ○ 泳</li> <li>泳 込 球</li> </ul> |                                                                                                    |
| ∾ ユーザー一覧                             | 競泳 年冬 (姓)                                                   | <b>F</b> 条 (全)                                                                                                  |
| 団体管理                                 |                                                             | Li I                                                                                                    |
|                                      | 電話番号 (携幣番号可)                                                | メールアドレス                                                                                                    |
|                                      | A.S.A. 6.5.                                                 | a survey says unlast                                                                                            |
| 競技者管理                                | 郵便番号                                                        |                                                                                                    |
| ○ 競技者登録 >                            | 1.9                                                         |                                                                                                    |
| :三 競技者一覧 >                           | 住所1                                                         | 住所2                                                                                                    |
| ○ 年度更新 >                             | -2400 + 6.42 + 1 - 1.7                                      |                                                                                                    |
| 登録費管理                                |                                                             |                                                                                                    |
| @ 登録費照会                              | ここをクリッ                                                      |                                                                                                    |
| △ 登録申請 >                             | © Copyright 2022-2024 Japan Swimming Federation             |                                                                                                    |

③項目を編集し「更新」をクリック。 (「キャンセル」をクリックすると、編集した項目を初期値に戻します。)

更新キャンセル

④このような画面が表示されます。編集した項目が変更されていることを確認してください。

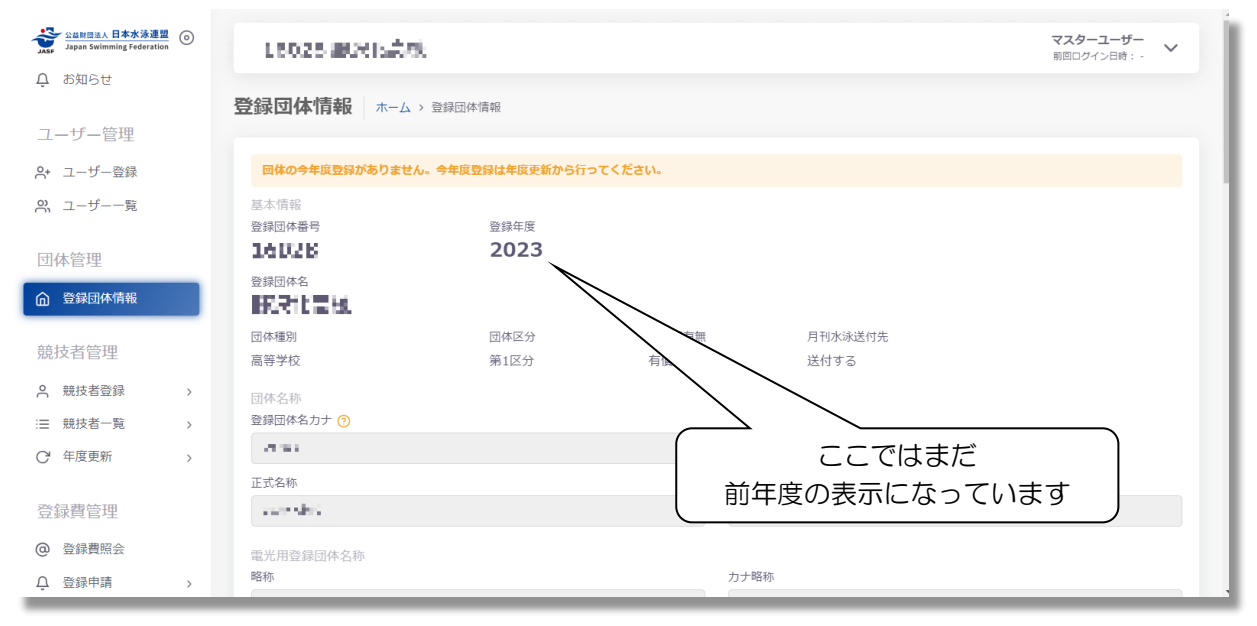

- (2) 卒業生・退部者等の削除
  - ①「競技者一覧」内の「正規登録一覧」をクリック
  - ②「年度未登録競技者」にチェックを入れ、「表示」をクリック

| <u>公益財務法人 日本水泳連盟</u><br>JASF Japan Swimming Federation 〇 | 16025 WOUL 47                                          | マスターユーザー<br>前回ログイン日時:- |
|----------------------------------------------------------|--------------------------------------------------------|------------------------|
| 団体管理                                                     |                                                        |                        |
| 登録団体情報                                                   |                                                        |                        |
| 競技者管理                                                    | <ul> <li></li></ul>                                    |                        |
| 会 競技者登録 >                                                |                                                        |                        |
| :三 競技者一覧 ~                                               | 今年度登録済み競技者一覧                                           |                        |
| ○ 正規登録一覧                                                 | 回体の今年度登録がありません。今年度登録は年度更新から行ってください。                    |                        |
| ○ エントリー用登録一覧                                             | 今年度または翌年度登録済みの正規登録競技者の一覧です。競技者の行をクリックすることで詳細情報を参照できます。 |                        |
| ○ 年度更新 >                                                 | 変更、削除は詳細画国より行えます。                                      |                        |
| 登録費管理                                                    | 住刻 学種 学年 活動競技区分                                        |                        |
| ② 登録費照会                                                  | 全て     ~     全て     ~     数り込みたい場抜を通択してくたさい            |                        |
| ♀ 登録申請 >                                                 |                                                        | り込み検索                  |
| 三 申請一覧                                                   | ①ここをクリック                                               |                        |
| 大会管理                                                     | 選択 感觉者曲号 氏名决手 氏名刀丁 氏名口一マ字 性別 生年月日 学種 学年<br>競泳 飛込 水球 AS | 最終更新日<br>OWS 泳法        |

# ③削除対象の競技者を選択し、「一括団体所属削除」をクリック

| マスターユーザー<br>前回ログイン目前:2024/04/02 10:33:14         マ |                                                                                                    |                         |                               |                                           |           |                  |         |              |      |      |      |      |                                                                                                    |       |            |
|----------------------------------------------------|----------------------------------------------------------------------------------------------------|-------------------------|-------------------------------|-------------------------------------------|-----------|------------------|---------|--------------|------|------|------|------|----------------------------------------------------------------------------------------------------|-------|------------|
| 今年度                                                | 今年度未登録競技者一覧                                                                                            |                         |                               |                                           |           |                  |         |              |      |      |      |      |                                                                                                    |       |            |
| 今年度自団<br>変更、削除                                     | 今年度自団体未登録の正規登録競技者の一覧です。競技者の行をクリックすることで詳細情報を参照できます。<br>変更、測論や性細画面上り行うます、会年度も回体に呼び寄始する場合け、「年度寛整」を行ってくだすい |                         |                               |                                           |           |                  |         |              |      |      |      |      |                                                                                                    |       |            |
| フィルタ-                                              | 文文、別所は計和周囲より11人より。 ラギはひ日凹(Piに川風豆芽りの場合は、「ギ皮文が」で11フ いください。<br>フノルター                                      |                         |                               |                                           |           |                  |         |              |      |      |      |      |                                                                                                    |       |            |
| 性別                                                 | レイ・ <i>ルンテー</i><br>性別 学種 学年 登録年度 活動競技区分                                                                |                         |                               |                                           |           |                  |         |              |      |      |      |      |                                                                                                    |       |            |
| 全て                                                 |                                                                                                    | ~ 全て                    |                               | <ul><li>全て</li></ul>                      |           | 全て               |         |              | 絞り込み | たい競技 | を選択し | てくだる | 主しい                                                                                                    |       |            |
| 一括自民                                               | 团体所属削除                                                                                                 |                         |                               |                                           |           |                  |         |              |      |      |      |      | 一級也                                                                                                    | 込み検索  |            |
| 選択                                                 | ↓<br>競技者番号                                                                                             | 氏名漢字                    | 氏名力ナ                          | 氏名ローマ字                                    | ○ û<br>性別 | 〔<br><b>生年月日</b> | 〕<br>学種 | ू<br>↓<br>学年 | 登録年度 | 登録の  | あった  | 競技区分 | t in the second second s |       | ⇒          |
|                                                    |                                                                                                    |                         |                               |                                           |           |                  |         |              |      | 競泳   | 飛込   | 水球   | AS OV                                                                                                    | /S 泳法 |            |
|                                                    | 1779-1                                                                                                 | 45.86                   | 11.25                         | - M. 2020 12                              | ••        |                  | 高校      | 3            | 2023 | 0    |      |      |                                                                                                    |       | 2023/04/30 |
|                                                    | 10.00                                                                                                  | <b>1</b>                | P - 44                        | 1012 C 112                                |           | 2012/01/01       | 高校      | 3            | 2023 | 0    |      |      |                                                                                                    |       | 2023/04/30 |
|                                                    | 100                                                                                                    | a in                    | 1 <b>1</b>                    | an 2020 (2010)                            |           | 2002 (012)       | 高校      | 3            | 2023 | 0    |      |      |                                                                                                    |       | 2023/04/30 |
|                                                    | 72,0010                                                                                                | 1.00                    | $\sim 2^{-2}  e^{-k_{\rm c}}$ | HARVALAND                                 |           | 2007-2-04        | 高校      | 2            | 2023 | 0    |      |      |                                                                                                    |       | 2023/04/30 |
|                                                    | P11111                                                                                                 | $0 = N^{-} N^{-}$       | 11 (M. 1                      | 24 10 10 10 10 10 10 10 10 10 10 10 10 10 |           | an enviro        | 高校      | 1            | 2023 | 0    |      |      |                                                                                                    |       | 2023/04/30 |
|                                                    |                                                                                                    | $a \in \mathcal{I}_{M}$ | 101.00                        | I CARACTER PROPERTY                       | 1.0       | ALC: NO.         | 高校      | 3            | 2023 | 0    |      |      |                                                                                                    |       | 2023/04/30 |
|                                                    | ees. 1                                                                                                 | $T \in \mathbb{C} P^*$  | 0.125                         | 44/2002/04/04                             | 2         | 2000-07-09-      | 高校      | 2            | 2023 | 0    |      |      |                                                                                                    |       | 2023/04/30 |
|                                                    | 10 million                                                                                             | 12. A                   | 121                           | 54.5 M                                    | 7         |                  | 高校      | 2            | 2023 | 0    |      |      |                                                                                                    |       | 2023/04/30 |
|                                                    | 1000                                                                                                   | 4.64                    | a                             | 14.44                                     | 2 A       | 10.010           | 高校      | 2            | 2023 | 0    |      |      |                                                                                                    |       | 2023/04/ 🔨 |

④「一括自団体所属削除確認」が表示されます。問題なければ「確認しました」をクリック

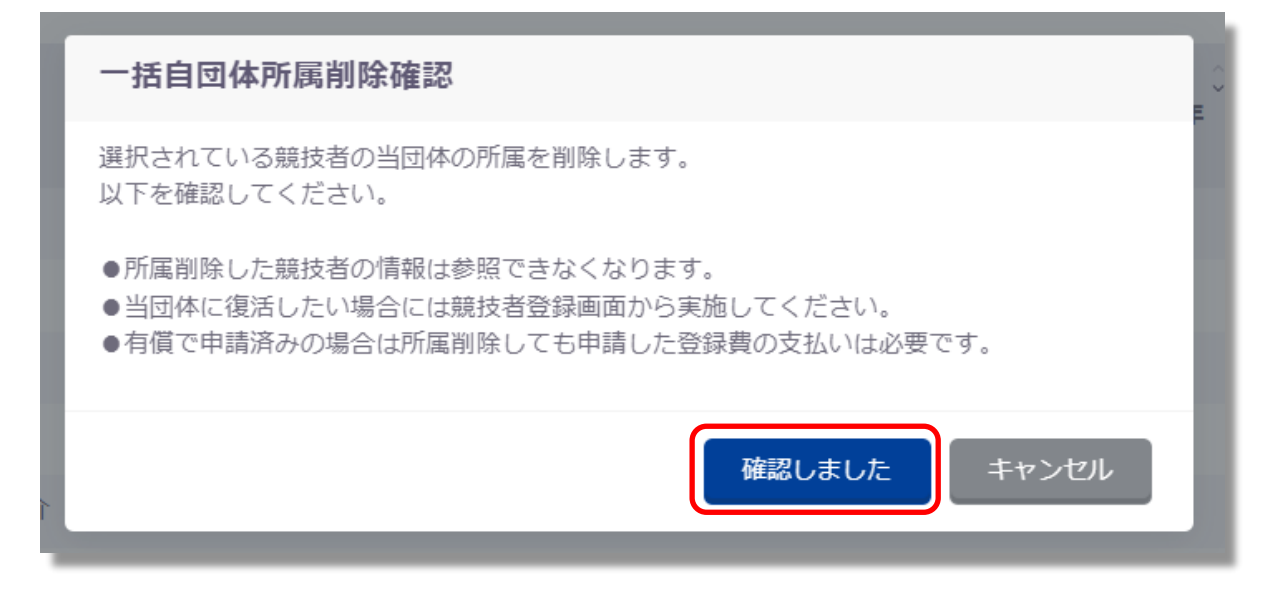

⑤説明が切り替わり、「はい」をクリックすると選択した競技者を自団体から削除します。 「いいえ」をクリックすると「一括自団体所属削除確認」を閉じます。

| -覧      |                             |        |    |
|---------|-----------------------------|--------|----|
| 競打      | 一括自団体所属削除確認                 |        |    |
| 0<br>1# | 当団体の所属情報を削除します。<br>よろしいですか? |        |    |
| 全で      |                             | はい いいえ | ださ |
| 司体所     | 屋削除                         |        |    |

⑥削除に成功した場合、成功の旨のメッセージが表示されます。

| 正規登録一覧 ホーム > 競技者一覧 > 正規登録一覧                      |                |                |        |  |  |  |  |  |  |
|--------------------------------------------------|----------------|----------------|--------|--|--|--|--|--|--|
| 表示 日本度未登録競技者                                     |                |                |        |  |  |  |  |  |  |
|                                                  |                |                |        |  |  |  |  |  |  |
| 今年度登録済み競技者一覧                                     | 今年度登録済み競技者一覧   |                |        |  |  |  |  |  |  |
| 競技者を自団体から削除しました。                                 |                |                |        |  |  |  |  |  |  |
| 今年度または翌年度登録済みの正規登録競技者の一覧です。<br>変更、削除は詳細画面より行えます。 | ,競技者の行をクリックするこ | とで詳細情報を参照できます。 |        |  |  |  |  |  |  |
| フィルター                                            |                |                |        |  |  |  |  |  |  |
| 性別                                               | 学年             | 活動競技区分         |        |  |  |  |  |  |  |
| 全て     、     全て     、     絞り込みたい競技を選択してください      |                |                |        |  |  |  |  |  |  |
| 競技者番号PDF出力 一括自団体所属削除                             |                |                | 絞り込み検索 |  |  |  |  |  |  |

#### (3) 自団体の年度更新

①レフトメニューの「年度更新」をクリック後、「今年度」をクリックします。※1~3月のみ「翌年度」が表示され、翌年度の更新を行いたい場合のみ「翌年度」をクリック

②「団体年度更新」をクリック。 ※未登録の場合のみ表示されます。

| 登録団体情報         | <b>年度更新</b> 赤ーム > 年度更新              |
|----------------|-------------------------------------|
| 競技者管理          | 今年度(2024年度)団体年度更新                   |
| 은 競技者登録 >      | 2024年度に登録する場合は「団体年度更新」ボタンを押下してください。 |
| ≔ 競技者一覧 >      | ※登録した場合は登録料が発生します。(有償団体のみ)          |
| ♀ 年度更新 ~       | 登録ステータス<br>登録年度:今年度(2024年度)未登録      |
| ○ 今年度 (2024年度) | 団体年度更新                              |

③「団体年度更新確認」が表示され、問題なければ「確認しました」をクリック

| <b>一一一一一一一一一一一一一一一一一一一一一一一一一一一一一一一一一一一一</b> |        |       |
|---------------------------------------------|--------|-------|
| 対 団体年度更新は取り消せません。<br>有償の場合は当操作により登録費が発生します。 |        |       |
|                                             | 確認しました | キャンセル |

④説明が切り替わり、「はい」をクリックすると自団体の登録年度を更新します。

| の<br>お | 団体年度更新確認                |      |
|--------|-------------------------|------|
|        | 団体年度を更新します。<br>よろしいですか? |      |
| l      |                         | はいいえ |

⑤成功した場合は、成功の旨のメッセージが表示され、登録ステータスが「登録済み」となります。

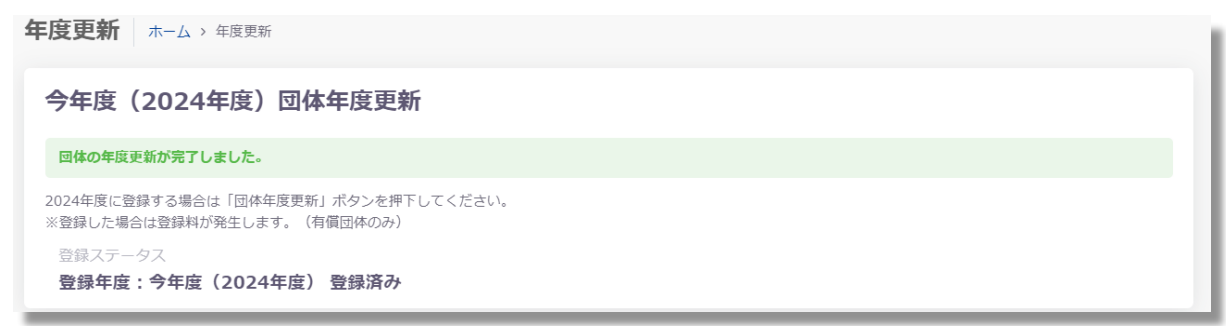

### (4) 競技者の年度更新

①レフトメニューの「年度更新」をクリック後、「今年度」をクリックします。

「更新対象競技者一覧」から年度更新を行う競技者及び競技を選択し、「競技者年度更新」をクリ ック

※特別な事情がなければ卒業生や退部者等は選択しないでください。

| 今年度              | 今年度(2024年度)更新対象競技者一覧                                                                                                    |           |           |                                                                                                    |           |                  |    |         |        |          |              |       |    |
|------------------|----------------------------------------------------------------------------------------------------|-----------|-----------|----------------------------------------------------------------------------------------------------|-----------|------------------|----|---------|--------|----------|--------------|-------|----|
| 自団体の今年<br>更新しない競 | 自団体の今年度未登録の正規登録職技者の一覧です。今年度登録したい職技者を選択し、更新する競技区分を確認の上「年度更新」ポタンを押下してください。<br>更新しない競技区分はチェックを外してください。更新対象の前年度に登録が無い競技者は競技者登録から登録を行ってください。 |           |           |                                                                                                    |           |                  |    |         |        |          |              |       |    |
| フィルター<br>性別      |                                                                                                    | 学種        |           | 学年                                                                                                    | 更         | 新対象競技区分          |    |         |        |          |              |       |    |
| 全て               |                                                                                                    | ·<br>全て   |           | <ul><li>✓</li><li>全て</li></ul>                                                                                                    |           |                  |    |         |        |          |              |       |    |
| 競技者年度            | 夏更新                                                                                                    |           |           |                                                                                                    |           |                  |    |         |        |          | 絞り込み検索       |       |    |
| 選択               | 競技者番号                                                                                                    | 氏名漢字      | 氏名力ナ      | 氏名ローマ字                                                                                                    | ○ û<br>性別 | ↓<br>金<br>金<br>金 |    | 〕<br>学年 | 最終登録年度 | 更新対象     | <b>R競技区分</b> |       |    |
|                  |                                                                                                    |           |           |                                                                                                    |           |                  |    |         |        | 競泳       | 飛込 水球 /      | s ows | 泳法 |
|                  | 1.000                                                                                                    | HE also   | A. es     | where the second                                                                                                    |           | 2007 CO. 100     | 高校 | 3       | 2023   | <b>~</b> |              |       |    |
|                  | 1.0                                                                                                    | 999.6     | 100       | 1. A. 60.                                                                                                    | <b>x</b>  | The second       | 高校 | 3       | 2023   |          |              |       |    |
|                  |                                                                                                    | 5 BB 2 BB | 12230     | 11.1.000                                                                                                    | -         | 10.000           | 高校 | 3       | 2023   |          |              |       |    |
|                  |                                                                                                    | PC In 1   | 1 < 1 < 1 | terror and the second                                                                                                    | -         | 0001-000         | 高校 | 2       | 2023   |          |              |       |    |
|                  | . 784                                                                                                    | 999372.1  | 1011040   | LAND A PARTICULAR                                                                                                    | π.        | 100.000.000      | 高校 | 1       | 2023   | <b>~</b> |              |       |    |
|                  | $-1.0\mathrm{eV}$                                                                                                    | Sec. 10   | 100.00    | annan merek                                                                                                    |           | 10000            | 高校 | 3       | 2023   | ~        |              |       |    |
|                  | 1192                                                                                                    | in Territ | dial to   | Contractor Science                                                                                                    |           | 000000           | 高校 | 2       | 2023   |          |              |       |    |
|                  |                                                                                                    | C24.3.M   | 101       | And the second second s | Π.        | 1990 A.M.        | 高校 | 2       | 2023   |          |              |       |    |
|                  | 14,644,1                                                                                                    | 1.14      | 1.0       | CONVERSE.                                                                                                    |           | 100,000,000      | 高校 | 2       | 2023   |          |              |       |    |

②「競技者年度更新確認」が表示され、「はい」をクリックすると年度更新を行います。

| 学年                                  | 更新対象競技区分 |     |
|-------------------------------------|----------|-----|
| 競技者年度更新確認                           |          | くださ |
| 選択されている競技者の年度更新をおこないます。<br>よろしいですか? | (はい いいえ  | •   |
|                                     |          |     |

③年度更新に成功した場合、成功した旨のメッセージが表示されます。

| 今年度(2024年度)更新対象競技者一覧                                                                                                    |            |               |          |                 |  |  |
|----------------------------------------------------------------------------------------------------|------------|---------------|----------|-----------------|--|--|
| 競技者の年度更新が完                                                                                                    | 了しました。更新した | 競技者は競技者一覧にて確認 | してください。  |                 |  |  |
| 自団体の今年度未登録の正規登録競技者の一覧です。今年度登録したい競技者を選択し、更新する競技区分を確認の上「年度更新」ボタンを押下してください。<br>更新しない競技区分はチェックを外してください。更新対象の前年度に登録が無い競技者は競技者登録から登録を行ってください。<br>フィルター |            |               |          |                 |  |  |
| 111月)<br>全て                                                                                                    | 子裡<br>~ 全て | 子年<br>~ 全て    | 史新刈塚競技区力 | す<br>支を選択してください |  |  |
| 競技者年度更新                                                                                                    |            |               |          |                 |  |  |

※登録ステータスが「未登録」の場合、「競技者年度更新」を行うことができません。 前述の「(3)自団体の年度更新」を確認し、手続きをしてください。 【注意】

- ・新入生がスイミングクラブ等で選手登録をしてある場合も、学校で必ず登録を行って ください。
- ・高校で登録を行わないと「高校総体」や「高校新人大会」など高体連主催の大会に出場 することは出来ません。
- ・レフトメニューの「競技者登録」「正規登録」をクリック

競技者登録の方法は主に以下の3つのいずれかの方法で行います。

①日本水泳連盟に初めて登録する新規競技者の場合

②日本水泳連盟に過去1度でも登録したことがあり、7桁の競技者番号と生年月日がわかる場合 ③日本水泳連盟に過去1度でも登録したことがあり、7桁の競技者番号と生年月日がわからない場合 ※スイミングクラブ等で公式大会に出たことがある競技者のほとんどは②または③に該当します

| i技者番号が分かる場合は、登録対象者の競技者番<br>Fを入力し「検索」ボタンを押下してください。 | 日本水泳連盟に初めて登録する、または競技<br>認」ボタンを押下してください。 | 著番号が分からない場合は、登録対象者の以下情報を入力し「登録確 |
|---------------------------------------------------|-----------------------------------------|---------------------------------|
| 技者番号                                              | 競技者情報                                   |                                 |
| 的演 競技者番号                                          | 必須 氏名漢字 (姓)                             | 必須 氏名漢字(名)                      |
| 1234567                                           | 競泳                                      | 太郎                              |
| <b>3</b> 須 生年月日                                   | <b>必須</b> 氏名力ナ(姓)  ?                    | 必須 氏名力ナ(名)                      |
| 年 /月/日 🖸                                          | 13011                                   | 909                             |
| 検索                                                | 必須 性別                                   | <b>必須</b> 生年月日                  |
|                                                   | ● 男 ○ 女                                 | 年/月/日 【                         |
|                                                   | THETT                                   | $\wedge$                        |

①日本水泳連盟に初めて登録する新規競技者の場合

- 「競技者登録確認」に必要事項を入力し、「登録確認」をクリック
- 「登録済み競技者一覧」が表示されるので、「新しい競技者を登録する」をクリック

登録済み競技者一覧

入力された情報と一致、または近しい競技者のデータ(一致箇所は強調表示)を表示しています。 登録対象の競技者を確認し、行をクリックして登録に進んでください。 登録対象の競技者が存在せず、新規に登録する場合には「新しい競技者を登録する」ボタンを押下してください。

| + 新しい競技 | 支者を登 | 録する  |      |    |      |     |       |  |
|---------|------|------|------|----|------|-----|-------|--|
| 競技者番号   | Ŷ    | 氏名漢字 | 氏名力ナ |    | 性別   |     | 生年月日  |  |
|         |      |      |      | 該当 | するデ- | -タは | ありません |  |
| 0 /牛    |      |      |      |    |      |     |       |  |

・「新規登録(競技者番号新規発行)」が表示されるので、必要事項を記入し、 「新規登録(競技者番号新規発行)」をクリック ※学種・学年け自動計算されます。 ※氏名 エンチベナチレー 1. 1. 1. 1. T.

| ※学種・学年は自動計算されます。 | ※氏名ローマ字はヘボン式で入力してください。 |
|------------------|------------------------|

| 新規登録(競技者番号新規発行)                                                                                     |                     |
|----------------------------------------------------------------------------------------------------|---------------------|
| 登録年度                                                                                                |                     |
| ● 今年度:2022                                                                                          |                     |
| 競技者情報                                                                                               |                     |
| 氏名漢字(姓)                                                                                             | 氏名漢字(名)             |
| テスト                                                                                                 | 太郎                  |
| 氏名力ナ(姓)                                                                                             | 氏名力ナ(名)             |
| 771                                                                                                 | 9D9                 |
| ▲須 氏名□-マ字(姓)                                                                                        | <b>必須</b> 氏名ローマ字(名) |
| TESUTO                                                                                              | TARO                |
| ※ローマ字氏名はFINA報告用に使用します。パスポート表記に従った構りで記入してください。<br>https://www.ezairyu.mofa.go.jp/passport/hebon.html |                     |
| 性別                                                                                                  | 生年月日                |
| ◎ 男 ○ 女                                                                                             | 2010/04/02          |
| 必須 学種 (今年度)                                                                                         | ◎須 学年(今年度)          |
| ○ 幼児 ● 小学 ○ 中学 ○ 高校 ○ 大学 ○ 一般                                                                       | 6 ~                 |
| ▶ ● 3 万 競技区分(今年度)                                                                                   |                     |
| ✓ 競泳 ✓ 飛込 / 水球 AS OWS 泳法 -                                                                          | ほとんどの競技者は           |
| 必須国籍                                                                                                | ↓ 「競泳」のみチェック ↓      |
| JPN:日本 v                                                                                            |                     |
|                                                                                                    |                     |
| 新規登録(競技者番号新規発行) キャンセル                                                                               |                     |

- ・上記必要事項の入力に問題がない場合、「新規登録確認」が表示されます。 指示に従って「はい」または「いいえ」をクリック
- ・新規登録が完了すると、「競技者情報」に遷移し完了ステータスメッセージが表示されます。

| 競技者情報 ホーム > 正規登録一覧 > 競技者情報                                                                          |            |
|----------------------------------------------------------------------------------------------------|------------|
| 競技者を登録しました。                                                                                         |            |
| 基本情報<br>競技者番号<br><b>9435820</b>                                                                     |            |
| 氏名漢字(姓)                                                                                             | 氏名漢字(名)    |
| テスト                                                                                                 | 太郎         |
| 氏名力ナ(姓) 🥱                                                                                           | 氏名力ナ(名)    |
| 125                                                                                                 | 900        |
| 氏名ローマ字(姓)                                                                                           | 氏名ローマ字(名)  |
| TESUTO                                                                                              | TARO       |
| ※ローマ字氏名はFINA報告用に使用します。パスポート表記に従った綴りで記入してください。<br>https://www.ezairyu.mofa.go.jp/passport/hebon.html |            |
| 性別                                                                                                  | 生年月日       |
| ◎ 男 ○ 女                                                                                             | 2010/04/02 |

②日本水泳連盟に過去1度でも登録したことがあり、7桁の競技者番号と生年月日がわかる場合

- ・「競技者登録検索」に必要事項を入力し、「検索」をクリック
- 入力した情報の競技者が存在する場合、登録済み競技者一覧に該当競技者が表示されます。
   登録対象の競技者の場合、行をクリック

| 登録済み競技者一覧                                                                |                                       |
|--------------------------------------------------------------------------|---------------------------------------|
| 登録対象の競技者を確認し、行をクリックして登録に進んでください。<br>登録対象の競技者が存在したい場合、競技者番号を正しいか確認してください。 |                                       |
| терологиятичны прекла на толитична потрака и явла е спеска               |                                       |
|                                                                          | 設り込み検索                                |
| 競技者番号 🗘 氏名漢字 🔅 氏名力ナ 🔅 性別 🔅 生年月                                           | 日 🗘 最終登録年度 🔆 最終所属団体                   |
| 0000001 競泳太郎 キョウエイ タロウ 男 2016/04                                         | /02 2022 第一区分競泳:東京幼児1 (13001)         |
| 全1件を表示                                                                   |                                       |
|                                                                          |                                       |
| ·「登録」が表示され、必要事項を入力し「登録·                                                  | チェック」をクリック                            |
| 登録(年度登録・異動)                                                              |                                       |
| <ol> <li>最終所屋情報(2022年度)</li> </ol>                                       |                                       |
| 第一区分競泳:東京幼児1 (13001)                                                     |                                       |
|                                                                          |                                       |
| 登録年度                                                                     |                                       |
| ● 今年度:2022                                                               |                                       |
| 競技者情報                                                                    |                                       |
| 競技者番号                                                                    |                                       |
| 氏久渡字 (姓)                                                                 | 氏名演字 (名)                              |
| 競泳                                                                       | 太郎                                    |
| 氏名力ナ(姓)                                                                  | 氏名カナ(名)                               |
| FIGE                                                                     | 900                                   |
|                                                                          |                                       |
| 氏名为ナ(姓)                                                                  | 氏名力ナ(名)                               |
|                                                                          | 7U7                                   |
| 氏名ローマ字(姓)<br>KVOET                                                       | 氏名ローマ学(名)                             |
| NOLL<br>※ローマ字氏名はFINA報告用に使用します。パスポート表記に従った綴りで記入してください。                    | Into                                  |
| https://www.ezairyu.mofa.go.jp/passport/hebon.html                       |                                       |
| 1生別                                                                      | 生年月日 2016/04/02                       |
|                                                                          |                                       |
|                                                                          | Ø須 子平 (今年度)                  Ŷ年なし     |
|                                                                          | · · · · · · · · · · · · · · · · · · · |
|                                                                          |                                       |
|                                                                          |                                       |
| 登録チェックキャンセル                                                              |                                       |
|                                                                          |                                       |

・必要事項の入力に問題がない場合、変更後の所属情報が表示されます。
 確認し問題がなければ、「表示されている内容で当団体に登録」をクリック

| 登録(年度登録・異動)                                                                                         |                                         |
|----------------------------------------------------------------------------------------------------|-----------------------------------------|
| <ol> <li>- 墨純所國情報(2022年度)</li> </ol>                                                                |                                         |
| 第一区分競泳:東京幼児1 (13001)                                                                                |                                         |
| ▲ 変更後所顕情報(2022年度)<br>第一区分類泳:東京幼児1(13001)<br>第一区分現込:東京幼児1(13001)<br>上記の内容で登録されます。                    |                                         |
| 登録年度<br>◎ 今年度:2022                                                                                  |                                         |
| 競技者                                                                                                 |                                         |
| 氏名漢字(姓)                                                                                             | 氏名漢字(名)                                 |
| 幼児_6機                                                                                               | テスト_1                                   |
| 氏名カナ (姓)                                                                                            | 氏名力ナ (名)                                |
| 3%                                                                                                  | 77ŀ                                     |
| 氏名ローマ字(姓)                                                                                           | 氏名ローマ字(名)                               |
| INFANT                                                                                              | TEST                                    |
| ※ローマ字氏名はFINA聯合用に使用します。バスボート表記に従った繰りで記入してください。<br>https://www.ezairyu.mofa.go.jp/passport/hebon.html |                                         |
| (注別)                                                                                                | 生年月日                                    |
| ○ 男 ◎ 女                                                                                             | 2016/04/02                              |
| <b>必須</b> 学種(今年度)                                                                                   | ▶ ● ● ● ● ● ● ● ● ● ● ● ● ● ● ● ● ● ● ● |
| ◎ 幼児 ○ 小学 ○ 中学 ○ 高校 ○ 大学 ○ 一般                                                                       | 学年なし                                    |
| ●2週 競技区分(今年度) ⑦                                                                                     |                                         |
| ☑ 鼓泳 ☑ 飛込 水3線 AS OWS 泳法                                                                             |                                         |
| 表示されている内容で当時体に登録 キャンセル                                                                              |                                         |

- ・「登録確認」が表示され、指示に従って「はい」または「いいえ」をクリック
- ・登録が完了すると、競技者情報に遷移し完了ステータスメッセージが表示されます。 (「①日本水泳連盟に初めて登録する新規競技者の場合」の登録完了後と同様)

③日本水泳連盟に過去1度でも登録したことがあり、7桁の競技者番号と生年月日がわからない場合 ・「競技者登録確認」に必要事項を入力し、「登録確認」をクリック

入力された情報の競技者が存在する場合、登録済み競技者一覧に該当競技者が表示されます。
 登録対象の競技者の場合、行をクリック

| 登録済み競技者一覧                                                                                                    |        |                     |      |             |        |                                            |  |  |
|----------------------------------------------------------------------------------------------------|--------|---------------------|------|-------------|--------|--------------------------------------------|--|--|
| 入力された情報と一致、または近しい競技者のデータ(一致箇所は強調表示)を表示しています。<br>登録対象の競技者を確認し、行をクリックして登録に進んでください。<br>登録対象の競技者が存在せず、新規に登録する場合には「新しい競技者を登録する」ボタンを押下してください。 |        |                     |      |             |        |                                            |  |  |
| + 新しい競技者                                                                                                    | 皆を登録する |                     |      |             |        | 絞り込み検索                                     |  |  |
| 競技者番号 👌                                                                                                    | 氏名漢字   | 氏名力ナ                | 性別 🔅 | <b>生年月日</b> | 最終登録年度 | 最終所属団体                                     |  |  |
| 9435820                                                                                                    | テスト 太郎 | <del>7</del> 7ኑ 900 | 男    | 2010/04/02  | 2022   | 第一区分競泳:東京幼児1(13001)<br>第一区分飛込:東京幼児1(13001) |  |  |
| 全1件を表示                                                                                                    |        |                     |      |             |        |                                            |  |  |

・登録画面が表示されますので、以降の流れは「②日本水泳連盟に過去1度でも登録したことが あり、7桁の競技者番号と生年月日がわかる場合」と同様になります。

## ※重要

(5)まで終了後、レフトメニューの「競技者一覧」「正規登録一覧」で登録状況の確認を行ってください。

| フィルター<br>性別<br>全て |             | 学種<br>▽ 全て   |                   | 学年<br>↓<br>全て             | )<br>(1      | 5動競技区分<br>絞り込みたい競技をì | 選択してく対  | どさい     |            |            |      |    |           |                     |            |
|-------------------|-------------|--------------|-------------------|---------------------------|--------------|----------------------|---------|---------|------------|------------|------|----|-----------|---------------------|------------|
| 競技者番              | 号PDF出力      | 一括自団体所属      | 削除                |                           |              |                      |         |         |            |            |      |    | 校り2       | しみ検索                |            |
| 選択                | 競技者番号       | 氏名漢字         | 氏名力ナ              | 氏名口一マ字                    | ○ ○<br>性別    | 〕<br>生年月日            | ♀種      | 〕<br>学年 | 豊録済み<br>競泳 | 競技区分<br>飛込 | 水球   | AS | ows       | 泳法                  | 最終更新日      |
| $\left( \right)$  | 12010       | 19.54        | (20.25            | 4.00 4-10,170             | 男            | 11.1.1               | 高校      | 3       | 〇<br>未申請   |            |      |    |           |                     | 2024/04/02 |
|                   | RR-L        | 9-9-9        | 74118             | 4-00-010-000B             | 男            | 0.855                | 高校      | 2       | 〇<br>未申請   |            |      |    |           |                     | 2024/04/02 |
| C                 | 00.00       | 20-01<br>1   | A9 5              | 445-00-00104              | 女            | 116-52               | 高校      | 3       | 〇<br>未申請   |            |      |    |           |                     | 2024/04/02 |
|                   | rset.       | 148.09       | 9-11              | 170-00                    | 女            | 1111.1.              | 高校      | 3       | ○<br>★申請   |            |      |    |           |                     | 2024/04/02 |
|                   | ees e       | 4.08         | nt sa             | 0.0010-0.000              | 女            | 0.8.92               | 高校      | /       | 〇<br>未申請   |            |      |    |           |                     | 201/04/02  |
| è 5 件を表え          | <b>Т</b>    |              |                   | <b>\</b>                  |              |                      | //      |         |            |            |      |    | 登録人数      | t 937               | 女子:3名      |
|                   | ①<br>【<br>掲 | 登録した<br>載されて | <br>三選手が<br>こいること | 全て<br>ニ<br>ン<br>(2現<br>「未 | 見時点で<br>₹申請」 | <br>で全て<br>である。      | ے<br>22 |         |            | 3)手<br>ふって | 続すてい | きを | モレ;<br>こと | 、<br>た日<br>:<br>- コ | 日に         |

## (6) 申請書の作成

①機能メニューの「登録申請」のサブメニュー「今年度」をクリック

②今年度登録がある競技者が一覧表示されています。確認後、申請する競技者にチェックを入れ、 「申請」をクリック。

| 別        |          | 学種                                                                                | 学年                             |         | 登録済み                                    | 競技区分    |              |                      |    |      |       |               |     |
|----------|----------|-----------------------------------------------------------------------------------|--------------------------------|---------|-----------------------------------------|---------|--------------|----------------------|----|------|-------|---------------|-----|
| 全て       |          | 全て                                                                                | <ul><li>全て</li></ul>           |         | ~ 絞り込み                                  | みたい競技を選 | 択してください      | ١                    |    |      |       |               |     |
| 申請       |          |                                                                                   |                                |         |                                         |         |              |                      |    |      | 絞り込み  | 検索            |     |
| ✓ 選択     |          | 氏名漢字                                                                              | () 氏名力ナ                        | 〕<br>住別 | 〔<br><b>生年月日</b>                        | <br>学種  | 〕<br>↓<br>学年 |                      |    | 登録済み | 競技区分  |               |     |
|          |          |                                                                                   |                                |         |                                         |         |              | 競泳                   | 飛込 | 水球   | AS    | ows           | 泳   |
| ≤        | 30900    | 1999 (M                                                                           | 971.24                         | 男       | ALC: N                                  | 高校      | 3            | <b>~</b>             |    |      |       |               |     |
| -        | KON-1    | $\mathcal{T}_{\mathcal{T}} = \mathcal{T}_{\mathcal{T}} \mathcal{T}_{\mathcal{T}}$ | $D \in C \setminus C^{\infty}$ | 男       | 10.000                                  | 高校      | 2            | <ul> <li></li> </ul> |    |      |       |               |     |
| -        | 100      | 1.4.07                                                                            | 0.011                          | 女       | All All All All All All All All All All | 高校      | 3            | <b>~</b>             |    |      |       |               |     |
| ~        | 1.00     | - 0.0.0                                                                           | 1.1                            | 女       | And Arts                                | 高校      | 3            | ~                    |    |      |       |               |     |
| <b>2</b> | 511.22   | 5.6.6                                                                             | 11.11                          | 女       | 225/9231                                | 高校      | 3            | <b>~</b>             |    |      |       |               |     |
| 5 庄を表示   | <u> </u> |                                                                                   |                                |         |                                         |         |              |                      |    | 20   | 過済み人物 | <b>里子</b> :2名 | セイ・ |

③申請詳細(確認)へ遷移するので、申請する内容を確認し問題なければ「申請実行」をクリック (団体登録費は10,000円、競技者登録費は1人あたり1,500円です)

| 今年度(2024年度)申請情報                                                                                                    |                     |       |         |           |       |       |              |           |      |             |
|----------------------------------------------------------------------------------------------------|---------------------|-------|---------|-----------|-------|-------|--------------|-----------|------|-------------|
| この瞬間ではまだ申請は完了していません。申請利益をご確認いただき申請政行を行ってくだ                                                                                                    | en.                 |       |         |           |       |       |              |           |      |             |
| 単語する内容もご確認くだから、単語した内容は取り回社ません。<br>よちられずは「単体部分」が与った学行してくだから、<br>単気した態度で大きんのエントシーク切除となります。<br>れてきを感受機ではする単端には認識が用くよびかく的たけくだから、                                                                                                    |                     |       |         |           |       |       |              |           |      |             |
| <b>公际费单计信</b> 相                                                                                                    |                     |       |         |           |       |       |              |           |      |             |
| 18 <b>1</b>                                                                                                    | 198                 |       |         |           |       |       |              |           |      |             |
| \$9(c)4                                                                                                    | 2024/04/02 19:32:38 |       |         |           |       |       |              |           |      |             |
| 日休位导费                                                                                                    | 10,00079            |       |         |           |       |       |              |           |      |             |
| 经经有管证费                                                                                                    | 7,50019             |       |         |           |       |       |              |           |      |             |
| 形向计会联                                                                                                    | 17,500[]            |       |         |           |       |       |              |           |      |             |
| 登録発は利収造会総通りの広急地をお知込みください。<br>※分類入血不可、今回入血が得たない徴任都は申請を分けてください。                                                                                                    |                     |       |         |           |       |       |              |           |      |             |
| 就沒看登録费代码(登録費×人物)                                                                                                    | <b>朝</b> 廷25分人交報    |       |         | #GTB      | 244   | 幼元 小  | 8 68         | 高校        | 大学   | -12         |
|                                                                                                    | MER.                |       |         | 5         | 7,500 |       |              | 1,500 × 5 |      |             |
|                                                                                                    | 965.                |       |         | 0         | 0     |       |              |           |      |             |
|                                                                                                    | ACA                 |       |         | 0         | 0     |       |              |           |      |             |
|                                                                                                    | AS                  |       |         | 0         | 0     |       |              |           |      |             |
|                                                                                                    | OWS                 |       |         | 0         | 0     |       |              |           |      |             |
|                                                                                                    | 1812                |       |         | 0         | 0     |       |              |           |      |             |
|                                                                                                    |                     |       |         |           |       |       |              |           |      |             |
| 競技者登録情報明細表                                                                                                    |                     |       |         |           |       |       |              |           |      |             |
| ALL 0.0                                                                                                    | 7044                | 2     | 4780    | 0 <u></u> | -     |       | 中請社会機構設計     | •         |      |             |
| MERCENT. AVE. 4                                                                                                    | 0/0//7              | 12.41 | 20710   | ***       | **    | MDR.  | R53. 1878 A5 | ows       | 1910 |             |
|                                                                                                    |                     |       |         | 1087      | 3     | 1,500 |              |           |      |             |
| and the second second se |                     |       |         | 2942      | 2     | 2,500 |              |           |      |             |
|                                                                                                    |                     |       |         | 1487.     | 3     | 1,500 |              |           |      |             |
| 2020 A 10                                                                                                    | 1.0                 |       | No. 4 M | 447       | 3     | 1,500 |              |           |      |             |
|                                                                                                    |                     |       |         | 1007      | з     | 1,500 |              |           |      |             |
|                                                                                                    |                     |       |         |           |       |       |              |           | 中国人間 | 狮子:2条 女子:3条 |
| 90887 #+>tos                                                                                                    |                     |       |         |           |       |       |              |           |      |             |
|                                                                                                    |                     |       |         |           |       |       |              |           |      |             |

④「登録申請確認」の「確認しました」をクリック

|                             | 登録申請確認                              |                                       |               |  |
|-----------------------------|-------------------------------------|---------------------------------------|---------------|--|
| 2額を<br>2<br>が伴れ<br>ま<br>責×、 | 申請した内容は取り<br>表示されている申訓<br>今回入金が伴わない | ○消せません。<br>情金額での一括入金とな<br>N競技者は申請を分けて | ります。<br>ください。 |  |
|                             |                                     |                                       | 確認しましたキャンセル   |  |
|                             | 0                                   | 0                                     |               |  |

⑤「登録申請再確認」の「はい」をクリック

|     | 登録申請再確認                        |      | 1 |
|-----|--------------------------------|------|---|
| にでは | 表示されている内容で申請を行います。<br>よろしいですか? |      |   |
| (×. | 0                              | はいいえ |   |

⑥申請詳細へ遷移し、ステータスメッセージが表示されます。

| 申請情報                                   |                                    |                             |                 |    |            |                             |  |  |  |  |  |
|----------------------------------------|------------------------------------|-----------------------------|-----------------|----|------------|-----------------------------|--|--|--|--|--|
| 申請が完了しました                              | E.                                 |                             |                 |    |            |                             |  |  |  |  |  |
| 申請入金承認ステー                              | -タス: 未承認                           |                             |                 |    |            |                             |  |  |  |  |  |
| 申請金額をお振込みく<br>お振込み後に申請書と<br>※その他登録費に関す | ください。<br>とお振込みの明細<br>する事項は加盟団(     | と加盟団体の指定の方法<br>本にお問い合わせくださ! | でお送りください。<br>ハ。 |    |            |                             |  |  |  |  |  |
| 登録費集計情報                                |                                    |                             |                 | 帳票 | E          |                             |  |  |  |  |  |
| 項目                                     | p                                  | 音                           |                 |    | 団体登録申請書    | (まダウンロード)                   |  |  |  |  |  |
| 申請日時                                   | 時 2022/12/01 23:00:41              |                             |                 |    |            |                             |  |  |  |  |  |
| 団体登録費                                  | 本登録費 13,008円                       |                             |                 |    | 競技者登録情報明細表 | <ul><li>(通グウンロード)</li></ul> |  |  |  |  |  |
| 競技者登録費                                 | 銀技者登録費 0円                          |                             |                 |    |            |                             |  |  |  |  |  |
| その他費用                                  | その他費用の円の円の目の目的であるのの目的である。          |                             |                 |    |            |                             |  |  |  |  |  |
| 登録費は申請金額通り<br>※分割入金不可、今回<br>競技者登録費情報   | 0の金額をお振込。<br>回入金が伴わない。<br>(登録費×人数) | みください。<br>売技者は申請を分けてく)      | ださい。            |    | ſ          |                             |  |  |  |  |  |
| 競技区分入学種                                | 申請数                                | 金額                          | 幼児              | 小学 | 中学         |                             |  |  |  |  |  |
| 競泳                                     |                                    | 0 0                         |                 |    |            | タワンロード、印刷する                 |  |  |  |  |  |
| 飛込                                     |                                    | 0 0                         |                 |    |            |                             |  |  |  |  |  |
| 水球                                     |                                    | 0 0                         |                 |    |            |                             |  |  |  |  |  |
| AS                                     |                                    | 0 0                         |                 |    |            |                             |  |  |  |  |  |
| ows                                    |                                    | 0 0                         |                 |    |            |                             |  |  |  |  |  |
| 泳法                                     |                                    | 0 0                         |                 |    |            |                             |  |  |  |  |  |
|                                        |                                    |                             |                 |    |            |                             |  |  |  |  |  |

⑦上図の「団体登録申請書」と「競技者登録情報明細表」をそれぞれダウンロードし、印刷します。 (p.1 記載の必要書類(2)と(3)が印刷されます。)

印刷された紙の確認をして、p.1の通りに郵送してください。

- ⑧ 長野県水泳連盟選手登録申請集計表(振込領収書貼付)
  - <u>https://naganosuiren.daa.jp/nsr/touroku/</u>よりダウンロードして使用します。
     (初回登録締切日以降の申請(新人大会前に初めて登録する場合など)では追加登録用の 様式を使用してください)
  - ・登録数を記入し、振込領収のコピーを貼付

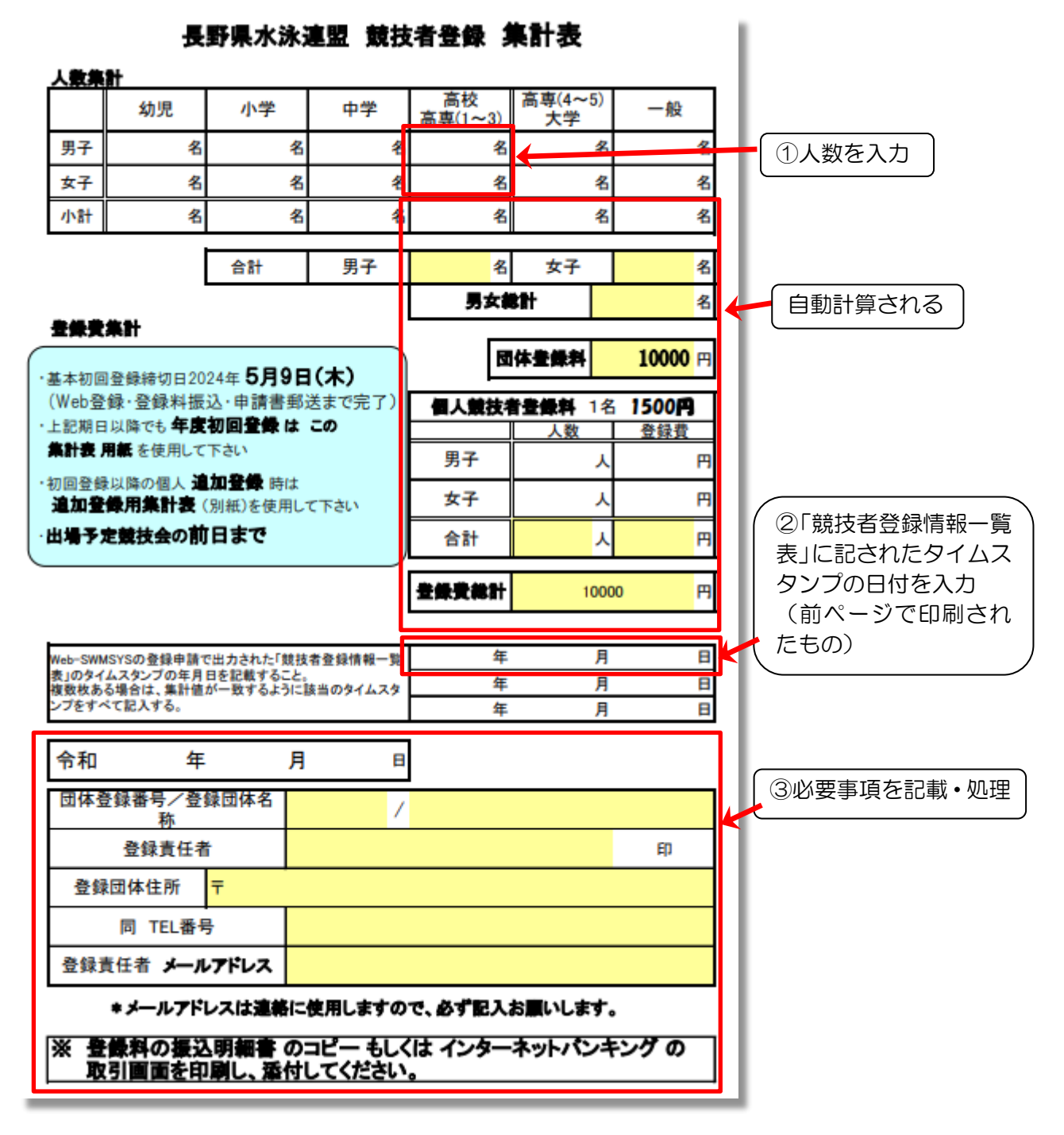

- ※ Excel 形式の表をダウンロードした後、パソコンから人数を打ち込むと、金額が自動計算され ます。 下段の日付や団体番号等は、手書きでも構いません。
- ※ 入力後、色付きの項目が全て記載されているか確認してください。
- ※ 裏面に振込領収書のコピーを貼付して下さい。振込みの際は、高校名で手続きして下さい。 (個人名ですと、高校の特定が出来ません。)